## **Troubleshooting Issues in Capital Planning**

## Steven Liu Advanced Planning

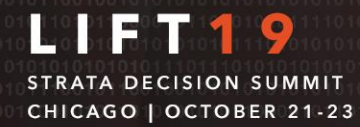

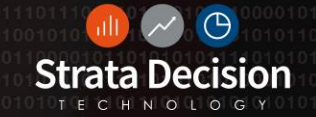

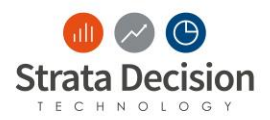

## **Objectives**

- Better equip Capital Administrators to handle typical issues that occur in the Capital Module
- Give Capital Administrators more knowledge to assist end users
- Promote adaptability of the StrataJazz® Capital Module

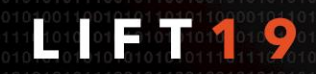

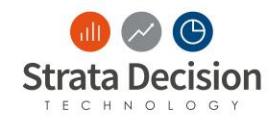

| Topics In Order                                      |
|------------------------------------------------------|
| Integration Issues                                   |
| Troubleshooting Workflow                             |
| Project Form Selections Impact On Workflow/Pro Forma |
| Grid Calculations                                    |
| Common Issues                                        |
| Other Helpful Tips                                   |

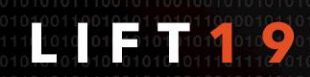

## **Data Integration Issues**

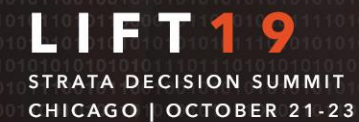

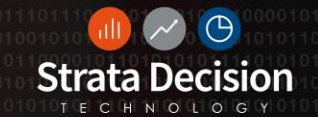

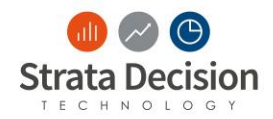

#### How Does the Data Get Loaded?

- 1. Files put on sFTP
- 2. Files are automatically picked up overnight
- 3. Run through a pre-configured configuration specific to that data file

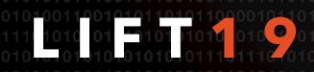

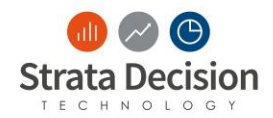

### Keys – In Real Life

- One or more fields that define something as unique
- How do you identify a patient as unique?

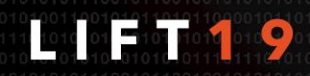

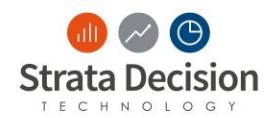

### Keys – In Real Life

- One or more fields that define something as unique
- How do you identify a patient as unique?

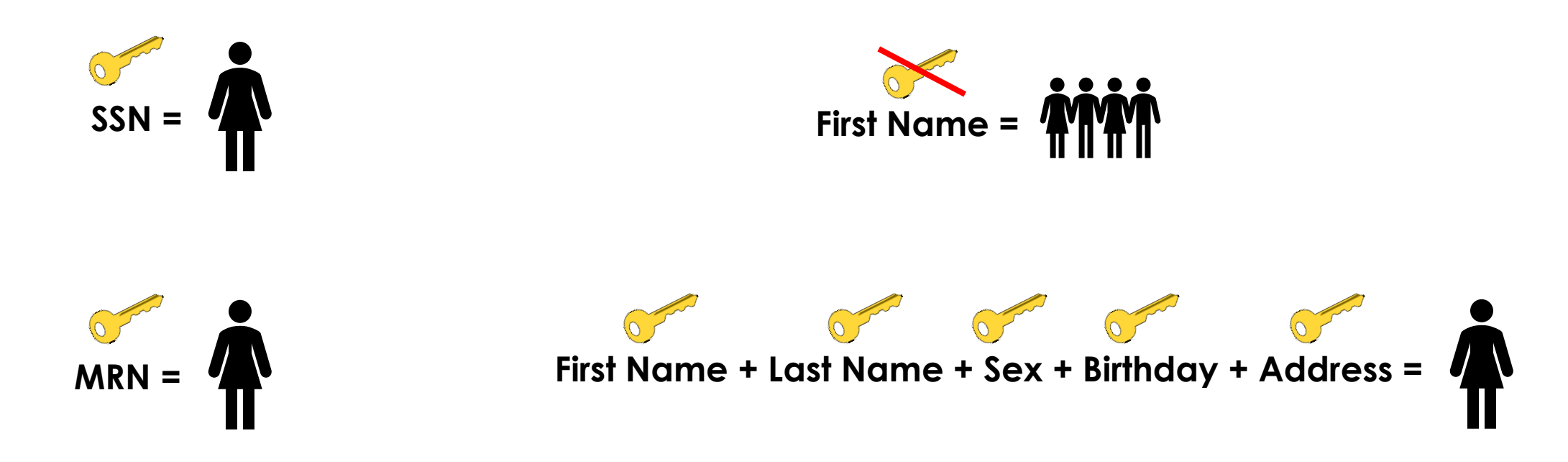

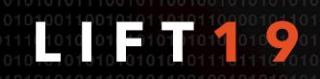

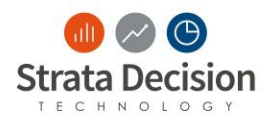

#### Keys – In the StrataJazz® Application

- Keys help the StrataJazz® application determine what is unique so we can decide if new data should update existing data or create new data in the system
- Aka "Replace Keys"

| Contraction of the second second seco |            |            |          | 0               | 0          |            |          |
|----------------------------------------------------------------------------------------------------|------------|------------|----------|-----------------|------------|------------|----------|
| ClientCapitalID                                                                                                    | VendorCode | Department | Quantity | ClientCapitalID | VendorCode | Department | Quantity |
| 10244170                                                                                                    | 15569      | 9100       | 2045     | 10244170        | 15569      | 9100       | 2045     |
| 10244170                                                                                                    | 15526      | 8816       | 2165     | 10244170        | 15526      | 8816       | 2165     |
| 10244170                                                                                                    | 16522      | 9103       | 61.59    | 10244170        | 16522      | 9103       | 61.59    |
| 10244170                                                                                                    | 15703      | 9101       | 4890     | 10244170        | 15703      | 9101       | 4890     |
| 10244170                                                                                                    | 6913       | 8736       | 1        | 10244170        | 6913       | 8736       | 1        |
| 10248666                                                                                                    | 33049      | 33423      | 175.35   | 10248666        | 33049      | 33423      | 175.35   |
| 10248666                                                                                                    | 15703      | 9101       | 4890     | 10248666        | 15703      | 9101       | 4890     |
| 10248666                                                                                                    | 16522      | 9103       | 61.59    | 10248666        | 16522      | 9103       | 61.59    |

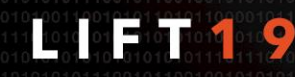

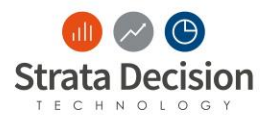

#### PO Data

All data is deleted every night and full file gets loaded by the morning

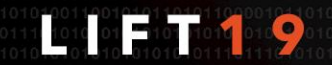

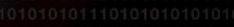

© Strata Decision Technology

## AP and GL Data

## • AP/GL

- Only new information gets loaded
- If brand new will get appended to all other data
- If existing will replace data

|                 | $\lor$                                                                                                    |                                                             |                                                                           |                                                                           |
|-----------------|----------------------------------------------------------------------------------------------------|-------------------------------------------------------------|---------------------------------------------------------------------------|---------------------------------------------------------------------------|
| Ilting Data ata | ClientCapitalID                                                                                                    | VendorCode                                                  | Department                                                                | Quantity                                                                  |
|                 | 10244170                                                                                                    | 700                                                         | 100                                                                       | 2045                                                                      |
|                 | 10244171                                                                                                    | 362                                                         | 101                                                                       | 2165                                                                      |
|                 | 10244172                                                                                                    | 201                                                         | 100                                                                       | 61.59                                                                     |
|                 | 10244173                                                                                                    | 251                                                         | 102                                                                       | 4890                                                                      |
|                 | 10244174                                                                                                    | 250                                                         | 101                                                                       | 1                                                                         |
|                 | 10248666                                                                                                    | 760                                                         | 101                                                                       | 175.35                                                                    |
|                 | 10248667                                                                                                    | 162                                                         | 102                                                                       | 4890                                                                      |
|                 | 10248668                                                                                                    | 150                                                         | 103                                                                       | 61.59                                                                     |
|                 |                                                                                                    |                                                             |                                                                           |                                                                           |
| New Data        | ClientCapitalID                                                                                                    | VendorCode                                                  | Department                                                                | Quantity                                                                  |
| New Data        | ClientCapitalID<br>10244171                                                                                                    | VendorCode<br>362                                           | Department<br>101                                                         | Quantity<br>1265                                                          |
| New Data        | ClientCapitalID<br>10244171<br>10244172                                                                                                 | VendorCode<br>362<br>300                                    | Department<br>101<br>101                                                  | Quantity<br>1265<br>16.59                                                 |
| New Data        | ClientCapitalID<br>10244171<br>10244172<br>10244173                                                                                     | VendorCode<br>362<br>300<br>250                             | Department<br>101<br>101<br>102                                           | Quantity<br>1265<br>16.59<br>8490                                         |
| New Data        | ClientCapitalID<br>10244171<br>10244172<br>10244173<br>10244174                                                                         | VendorCode<br>362<br>300<br>250<br>251                      | Department<br>101<br>101<br>102<br>102                                    | Quantity<br>1265<br>16.59<br>8490<br>1                                    |
| New Data        | ClientCapitalID<br>10244171<br>10244172<br>10244173<br>10244174<br>10242675                                                             | VendorCode<br>362<br>300<br>250<br>251<br>456               | Department<br>101<br>101<br>102<br>102<br>101                             | Quantity<br>1265<br>16.59<br>8490<br>1<br>336                             |
| New Data        | ClientCapitalID<br>10244171<br>10244172<br>10244173<br>10244173<br>10244174<br>10242675<br>10242676                                     | VendorCode<br>362<br>300<br>250<br>251<br>456<br>345        | Department<br>101<br>101<br>102<br>102<br>101<br>102                      | Quantity<br>1265<br>16.59<br>8490<br>1<br>336<br>3.75                     |
| New Data        | ClientCapitalID<br>10244171<br>10244172<br>10244173<br>10244173<br>10244174<br>10242675<br>10242676<br>10242677                         | VendorCode<br>362<br>300<br>250<br>251<br>456<br>345<br>123 | Department<br>101<br>102<br>102<br>102<br>101<br>102<br>103               | Quantity<br>1265<br>16.59<br>8490<br>1<br>336<br>3.75<br>2                |
| New Data        | ClientCapitalID<br>10244171<br>10244172<br>10244173<br>10244173<br>10244174<br>10242675<br>10242675<br>10242677<br>10242678             | VendorCode 362 300 250 251 456 345 345 123 111              | Department<br>101<br>101<br>102<br>102<br>101<br>102<br>103<br>103<br>100 | Quantity<br>1265<br>16.59<br>8490<br>1<br>336<br>3.75<br>2<br>1.5         |
| New Data        | ClientCapitalID<br>10244171<br>10244172<br>10244173<br>10244173<br>10244174<br>10242675<br>10242676<br>10242677<br>10242678<br>10242679 | VendorCode 362 300 250 251 456 345 123 123 111 222          | Department<br>101<br>102<br>102<br>102<br>103<br>103<br>100<br>101        | Quantity<br>1265<br>16.59<br>8490<br>1<br>336<br>3.75<br>2<br>1.5<br>1.25 |

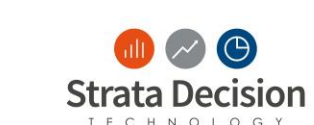

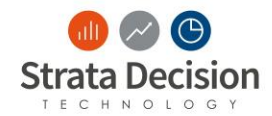

### How Do I Know The Data Is Correct?

- Verify import was successful
- No rejected data
- High-level verification checks

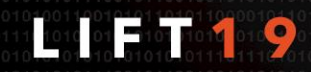

## Data Center

## Demonstration

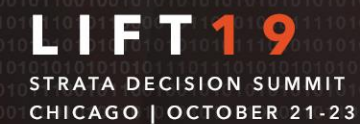

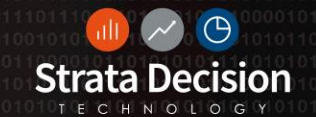

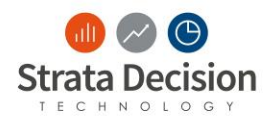

## **Common Issues**

- File was not on sFTP before automated import was ran
- Invalid characters in import file
  - % " \$ <> \*
  - Full list is in Help Center
- Jazz\_ID/Client Capital ID needs to match to the plan you are loading to

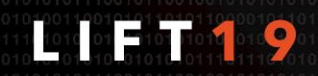

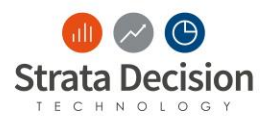

### File was not on sFTP before automated import was ran

| Sun 4/30/2017 10:00 PM<br>Data Integration <data-integratio< th=""><th>on@stratadecision.com&gt;</th><th></th></data-integratio<> | on@stratadecision.com>                                                                                                    |   |
|----------------------------------------------------------------------------------------------------|----------------------------------------------------------------------------------------------------|---|
| Data Integration Failed to Complete                                                                                               |                                                                                                    |   |
|                                                                                                    |                                                                                                    |   |
| The data integration process failed to comp                                                                                       | lete. Below is the appropriate information around the transaction                                                                                            | [ |
| The data integration process failed to comp                                                                                       | rece. Delow is the uppropriate information around the numberion.                                                                                             |   |
| Database                                                                                                    |                                                                                                    |   |
| Configuration Name                                                                                                    | Definitions Department Automation                                                                                                    |   |
| Eiles Imported                                                                                                    | Definitions - Department - Automation                                                                                                    |   |
| Transaction ID                                                                                                    | 168                                                                                                    |   |
| Press Incore to A for Eastite Dimension                                                                                           | 108                                                                                                    |   |
| Rows Imported for Entity Dimension                                                                                                |                                                                                                    |   |
| Rows Imported for Department Rollup I                                                                                             |                                                                                                    |   |
| Rows Imported for Department Rollup 2                                                                                             | 0                                                                                                    |   |
| Rows Imported for Department Rollup 3                                                                                             | 0                                                                                                    |   |
| Rows Imported for Department Rollup 4                                                                                             | 0                                                                                                    |   |
| Rows Imported for Department Rollup 5                                                                                             | 0                                                                                                    |   |
| Rows Imported for Department Rollup 6                                                                                             | 0                                                                                                    |   |
| Rows Imported for Department Dimension                                                                                            | 10                                                                                                    |   |
| DateTime Started                                                                                                    | 4/30/2017 10:00:09 PM                                                                                                    |   |
| DateTime Ended                                                                                                    | 4/30/2017 10:00:13 PM                                                                                                    |   |
| Duration                                                                                                    | 00:00:03.6406084                                                                                                    |   |
| Error Message                                                                                                    | No file was found on the SFTP server matching the regular expression: ^Departments.*\., Please place the correct file on SFTP and re-run the automated task. |   |
|                                                                                                    |                                                                                                    |   |

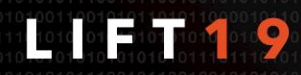

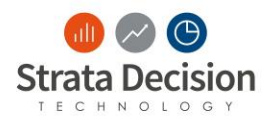

#### If a mistake was made in the Data Import Process

• If a mistake was made in the import file, Reload the correct file to replace the contents of the previous load.

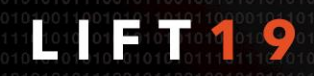

## **Client Book**

Hands-On

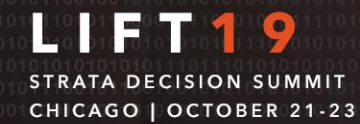

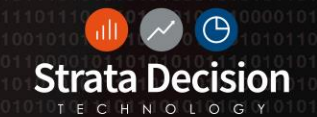

## **Troubleshooting Workflow**

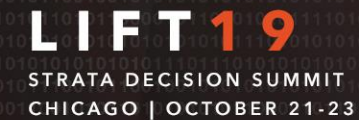

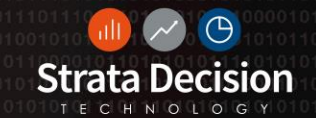

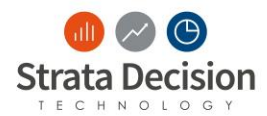

### Overview

- Workflow "Stuck" in a step
- Wrong reviewer for a step
  000
- Calculate Workflow

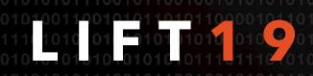

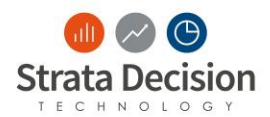

### **Workflow Components**

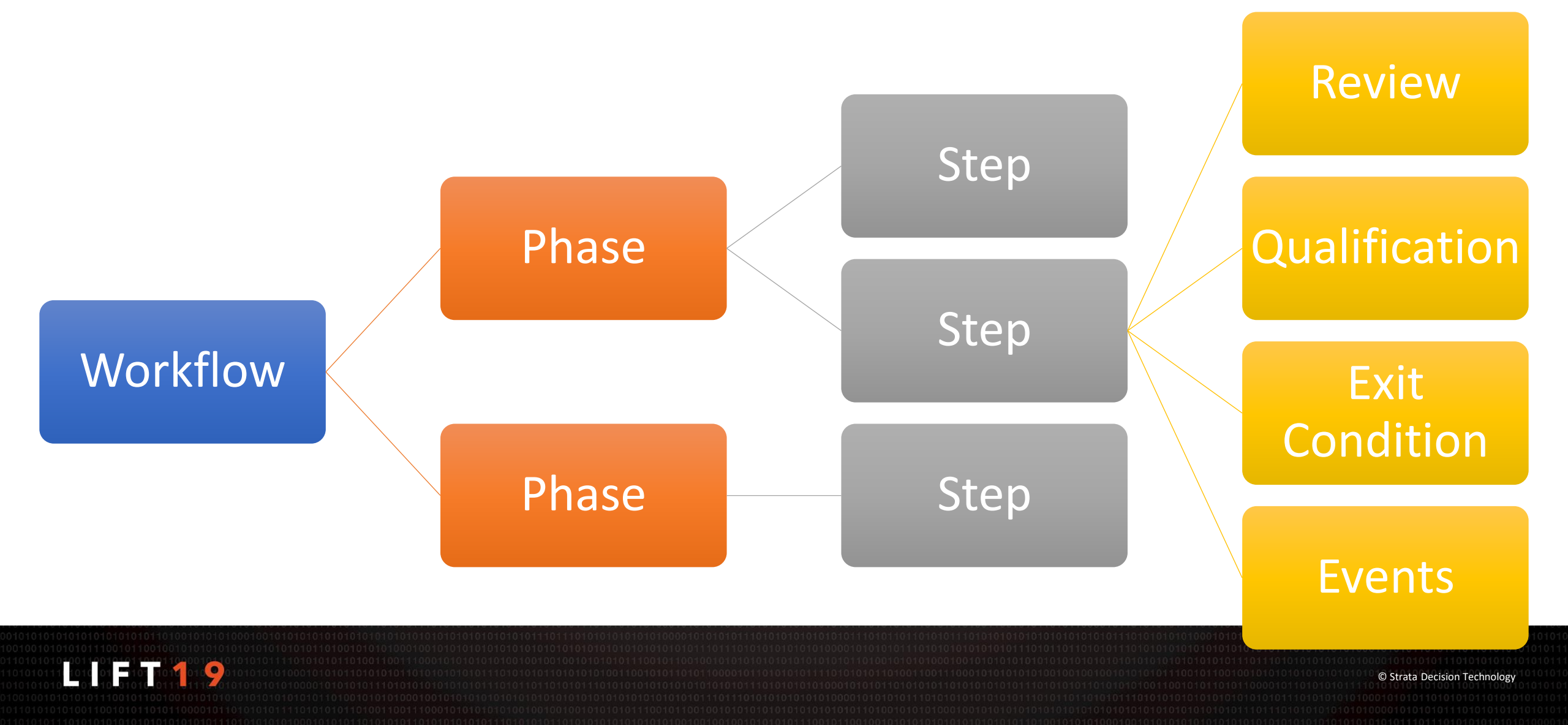

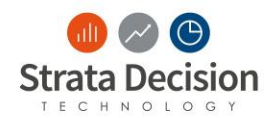

### Workflow Examples

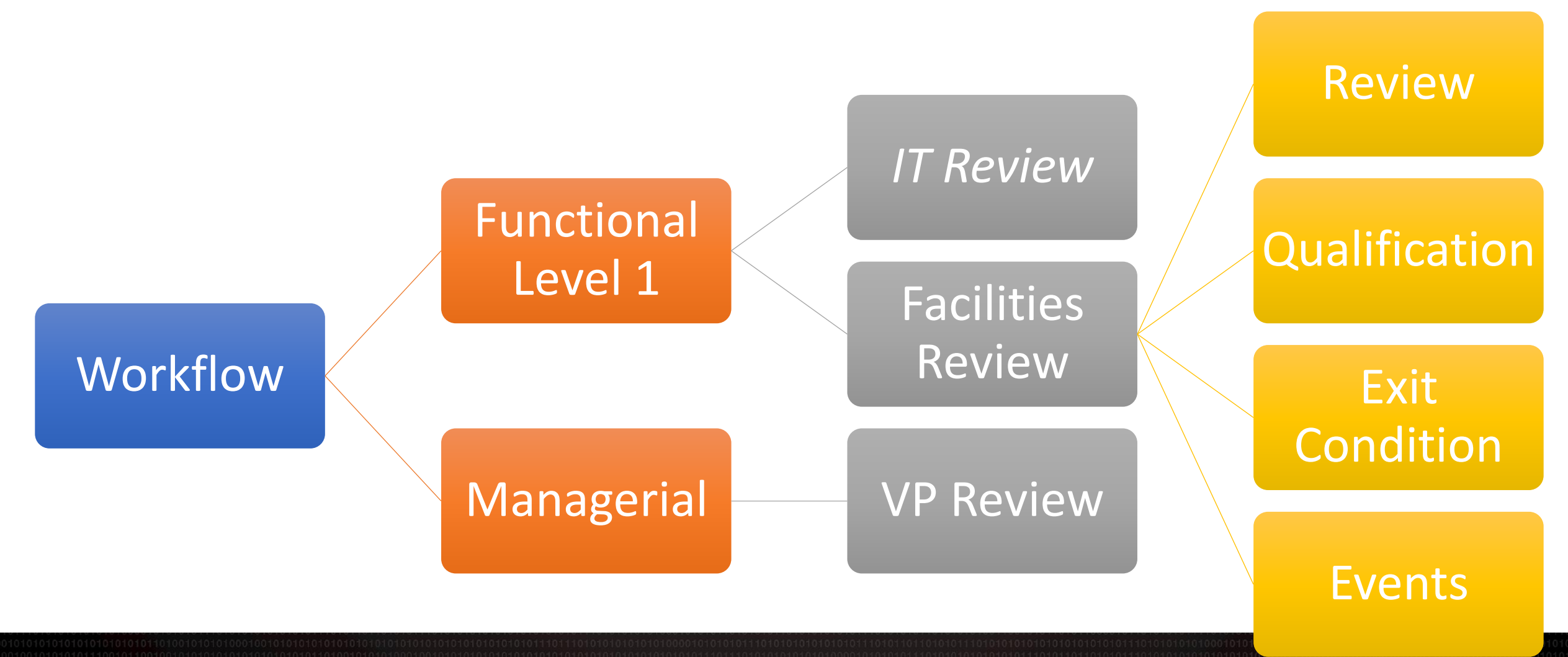

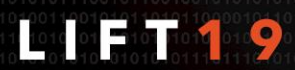

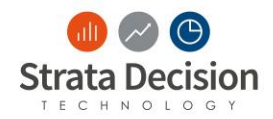

- Either the workflow is stuck in Draft Verification or another workflow step
  - 1. Click Routing Slip > View Workflow
  - 2. Expand the section where the workflow currently sits
  - 3. This will give you the qualifications that caused the workflow to stop. Will also give you what is needed for it to continue.
- Generally workflow will get stuck in draft verification due to not meeting a dollars threshold

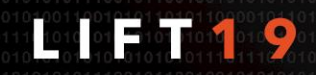

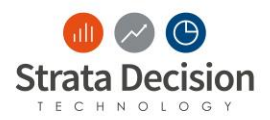

### **Calculate Routing**

If, after you create a project, you are concerned where a workflow will land follow these steps:

- 1. Highlight the project
- 2. Click "Routing Slip"
- 3. Click "Calculate Routing"
- 4. Notice it will forecast which steps the project would enter both already passed

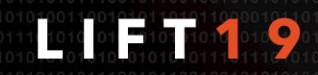

## **Routing Slip Qualifications**

#### Demonstration

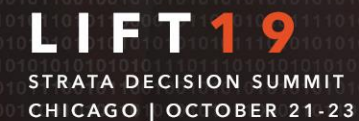

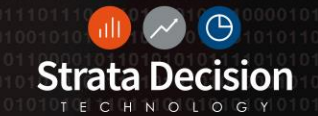

## **Class Activity 2**

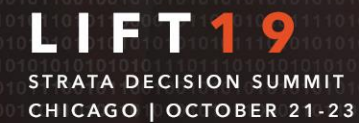

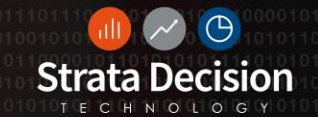

![](_page_24_Picture_0.jpeg)

## Why/How is a reviewer assigned to a step

- Role Assignment
  - Verify current assignment is correct
- 000
  - Verify System Center Screen

![](_page_24_Figure_6.jpeg)

![](_page_24_Picture_7.jpeg)

## **Role Assignments Security Center**

Demonstration

![](_page_25_Picture_2.jpeg)

![](_page_25_Picture_3.jpeg)

## **Class Activity 3**

![](_page_26_Picture_1.jpeg)

![](_page_26_Picture_2.jpeg)

## **Update Workflow Notifications**

#### Demonstration

![](_page_27_Picture_2.jpeg)

![](_page_27_Picture_3.jpeg)

## **Project Form**

![](_page_28_Picture_1.jpeg)

![](_page_28_Picture_2.jpeg)

![](_page_29_Picture_0.jpeg)

## Workflow for a Patient Room Renovations

#### **Capital Project Form**

![](_page_29_Figure_3.jpeg)

## **View History**

#### Demonstration

![](_page_30_Picture_2.jpeg)

![](_page_30_Picture_3.jpeg)

## **Update Project Form Fields**

![](_page_31_Picture_1.jpeg)

![](_page_31_Picture_2.jpeg)

## **Grid Calculations**

![](_page_32_Picture_1.jpeg)

![](_page_32_Picture_2.jpeg)

## Form Field Multi-Edit

![](_page_33_Picture_1.jpeg)

![](_page_33_Picture_2.jpeg)

## **Common Issues**

![](_page_34_Picture_1.jpeg)

![](_page_34_Picture_2.jpeg)

![](_page_35_Picture_0.jpeg)

### **Common Issues Summary**

- Mismatched data between Project and Reports
- Depreciation Calculation
- Security Center
- Duplicate PO numbers

![](_page_35_Picture_6.jpeg)

![](_page_36_Picture_0.jpeg)

#### Mismatched data between Project and Reports

This can happen after you change fields in your Project Form after it is created and budgeted. Typical Scenario:

- 1. Creating Project with project start year of 2019
- 2. Place budgeted funds in that year
- 3. Update the Project start year to 2020
- 4. 2019 data is still in the system
  - Will show up in Capital Grid/Reports
  - Will not show up in project

![](_page_36_Picture_9.jpeg)

![](_page_37_Picture_0.jpeg)

Solution:

- 1. Open project form and update the year back to 2019
- 2. Open Pro Forma and remove the budgeted funds from 2019
- 3. Update the project start year back to 2020

![](_page_37_Picture_6.jpeg)

![](_page_38_Picture_0.jpeg)

#### **Depreciation Calculation**

- Depreciation begins at the projects in service year, not the project's pricing year
- Depreciation is driven by the useful life of the pricing component.

![](_page_38_Picture_4.jpeg)

![](_page_39_Picture_0.jpeg)

#### Security Related Issues

- User is not in the role they should be for a specified department
- User is no longer in the role that was previously assigned to them
- If you disable a user they will continue to have their roles
  - Remove all of their roles

![](_page_39_Picture_6.jpeg)

# **Security Center Logging**

#### Demonstration

![](_page_40_Picture_2.jpeg)

![](_page_40_Picture_3.jpeg)

![](_page_41_Picture_0.jpeg)

### **Requisition Line Items**

- Ensure that the Line Items all have different line numbers
  - This can cause issues with your extract report to Lawson
  - It can also double data in the StrataJazz® System reports

![](_page_41_Picture_5.jpeg)

## **Other Helpful Tips**

![](_page_42_Picture_1.jpeg)

![](_page_42_Picture_2.jpeg)

![](_page_43_Picture_0.jpeg)

If you fill out a project form and do not hit save before closing you can find what you filled out in the recycle bin

![](_page_43_Picture_3.jpeg)

![](_page_44_Picture_0.jpeg)

## **Capital History**

- Remember to close a project once it is finalized
  - All funds have been spend and there are no open PO's

| File  | To      | ools     |                                                                                                    |               |                                  |                                           |
|-------|---------|----------|----------------------------------------------------------------------------------------------------|---------------|----------------------------------|-------------------------------------------|
| Clos  | е 🛃     | Save •   | 💖 Edit Budgei                                                                                                    | t 😸 Attachmei | nts   M Discussion 🏼 🎦 Routing S | lip 🤯 Reload                              |
| Gener | al P    | Purchase | e Optimizatio                                                                                                    | n Tool Workfl | bw                               |                                           |
|       |         |          |                                                                                                    |               |                                  |                                           |
| Wo    | rkflow  |          | Process                                                                                                    | Step          | Review                           | Comments                                  |
|       |         |          |                                                                                                    |               |                                  |                                           |
|       |         |          |                                                                                                    |               |                                  |                                           |
|       |         |          |                                                                                                    |               |                                  |                                           |
|       |         |          |                                                                                                    |               |                                  | 8                                         |
|       |         |          |                                                                                                    |               |                                  | There are currently no reviewer comments. |
|       |         |          |                                                                                                    |               |                                  | ·····                                     |
|       |         |          |                                                                                                    |               |                                  |                                           |
|       |         |          |                                                                                                    |               |                                  |                                           |
| War   | ninas   |          | nonel                                                                                                    |               |                                  |                                           |
| WUI   | inings. |          | nono,                                                                                                    |               |                                  |                                           |
|       |         |          |                                                                                                    |               |                                  |                                           |
| Clos  | ed:     | ł        | <ul> <li>Image: A set of the set of the</li></ul> |               |                                  |                                           |
|       |         |          |                                                                                                    |               |                                  |                                           |
|       |         |          |                                                                                                    |               |                                  |                                           |

![](_page_44_Picture_5.jpeg)

## **Searching for Projects**

#### Demonstration

![](_page_45_Picture_2.jpeg)

![](_page_45_Picture_3.jpeg)

![](_page_46_Picture_0.jpeg)

## **Changes to Approved Project**

- You cannot make changes to Approved projects
- Recommend using Substitutions
- Moving to Draft step will allow you to update, however it will cause you to lose your workflow history

![](_page_46_Picture_5.jpeg)

## **Class Activity 4**

![](_page_47_Picture_1.jpeg)

![](_page_47_Picture_2.jpeg)

![](_page_48_Picture_0.jpeg)

Question and Answer

![](_page_48_Picture_2.jpeg)

![](_page_48_Picture_3.jpeg)

![](_page_49_Picture_0.jpeg)

#### **Training Evaluation**

Please complete this five-minute survey prior to leaving training today. Your response will provide us valuable information so that we may constantly improve our delivery, content, and technology, and ultimately provide you with the best possible learning experience.

![](_page_49_Picture_3.jpeg)

Access the **survey** through the following link: https://stratadecision.getfeedback.com/trainingday

Training Session: Troubleshooting Issues in Capital Planning

![](_page_49_Picture_6.jpeg)